## ITPO DOMESTIC FAIRS PORTAL USER MANUAL FOR REGISTRATION PROCESS

The URL of ITPO's Domestic Fairs Portal is https://domesticbooking.indiatradefair.com

STEPS REQUIRED FOR REGISTERING FOR A FAIR:

- 1. Sign-Up / User Registration
- 2. Login
- 3. Company Registration
- 4. Event Registration
- 5. Verifying on Dashboard

Step 1). Sign-Up / User Registration.

If you have already signed up you can proceed to Step 2 (Login).
If you are a new user, Click on <u>Register Here</u> Button as shown below : -

| मु आईटी पी ओ                                                                                                    | Latest Update                                                   |  |  |  |
|----------------------------------------------------------------------------------------------------|-----------------------------------------------------------------|--|--|--|
| EXHIBITOR                                                                                                    | INDIA TRADE PROMOTION ORGANISATION                              |  |  |  |
| User Login                                                                                                    |                                                                 |  |  |  |
| Continue with Email/User ID                                                                                                    | 🔆 IILF Chennai 2025 - Online Registration for Indian            |  |  |  |
| OR                                                                                                    |                                                                 |  |  |  |
| Continue with Mobile - Only for Indian Users                                                                                                    | Participants will open at 11am on November 21, 2024.            |  |  |  |
| +91 V Continue with Mobile                                                                                                    |                                                                 |  |  |  |
| Continue                                                                                                    | 🔆 IITF 2024- Online Bookings for Hall 14 First Floor will close |  |  |  |
| New User?Register Here                                                                                                    | on November 11, 2024.                                           |  |  |  |
| For any technical query or assistance<br>related to registration and booking,<br>please contact bandline No<br>011-2337/8808 or Email at<br>technicalsepport witpo.gov.in,<br>available from 10 AM to 6 PM | 👾 IITF 2024 - Revised Design Guidelines.                        |  |  |  |
|                                                                                                    | 🔆 IITF 2024 - Important Information regarding Cargo             |  |  |  |

 $\triangleright$ 

Fill up the user registration form as given below : -

| Canada                                   | ~                                          |                                                                                                    |        |               |
|------------------------------------------|--------------------------------------------|----------------------------------------------------------------------------------------------------|--------|---------------|
|                                          |                                            | THE PARTY OF THE PARTY OF THE P |        |               |
|                                          |                                            |                                                                                                    | Real - |               |
| Organisation Type *                      |                                            |                                                                                                    |        |               |
| Private                                  | ○ Group                                    |                                                                                                    |        |               |
| Company Name/ Firm Name/ Entity Na       | me *                                       |                                                                                                    |        | N             |
| Canada                                   |                                            |                                                                                                    |        | 9             |
| Email Id (For Communication<br>Purpose)* | Mobile Number (For Communication Purpose)* |                                                                                                    |        | ,             |
| Enter email                              | 9999999999                                 |                                                                                                    |        | Tarono ruture |
| Create Password *                        | Re-Enter Password *                        |                                                                                                    |        |               |
| •••••                                    | •••••                                      |                                                                                                    |        | Stree as      |
| Cubacilla da sur sevelations a           | -d                                         |                                                                                                    |        | ALC TH        |

- Please note that numbers and special characters are not allowed in the Company Name/ Firm Name/ Entity Name field.
- Fill up this form and click on Submit.
- On the next screen, you will be asked to Verify OTP.
- Upon Successful registration you will receive confirmation via Email.

## Step 2.) Login (After Successful OTP verification).

 $\geq$ 

Continue to login using the email and password used in Step 1.

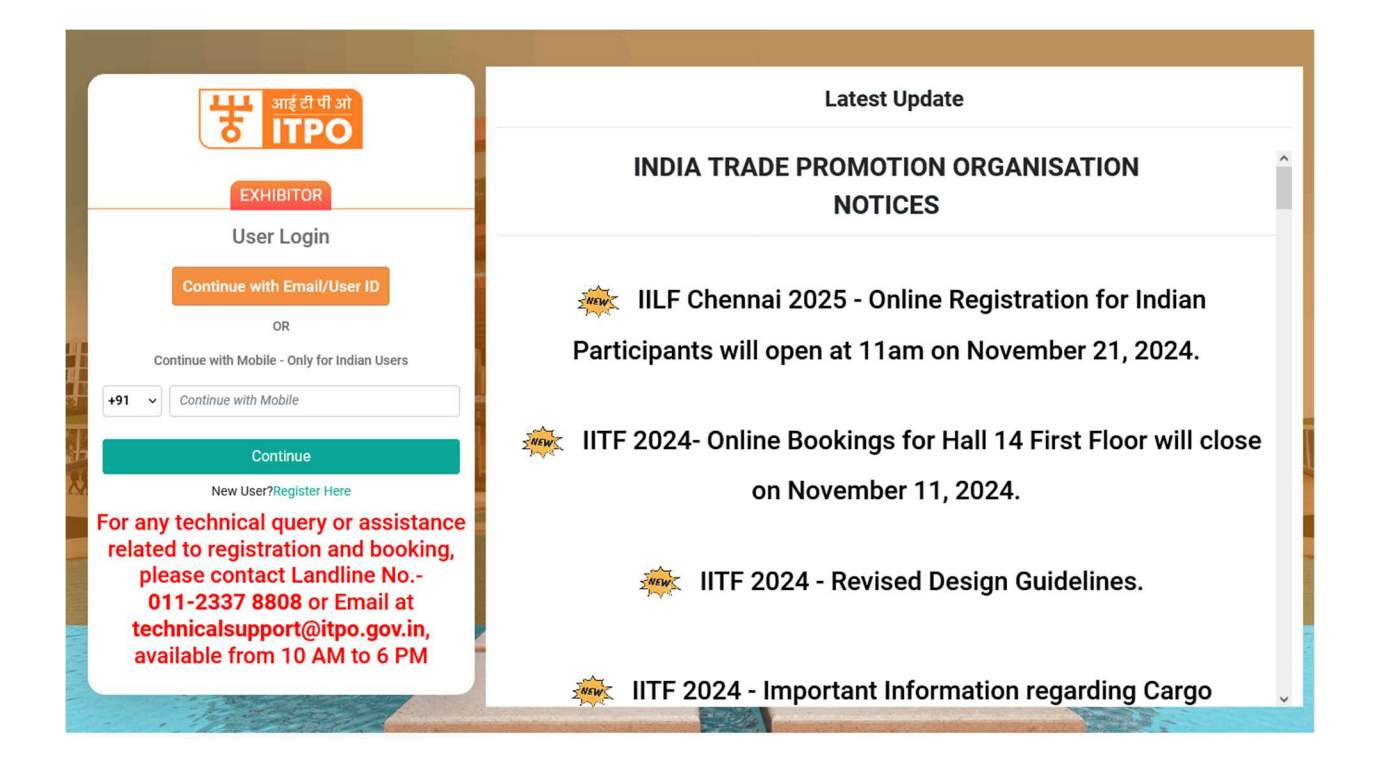

After logging in, the Company registration form opens.

## Step 3.) Company Registration.

 $\triangleright$ 

The users who have not yet registered their company/firm will see the company registration form on the landing page after login. If you have already completed Company Registration, you may skip to Step 4, which is 'Event Registration': -

You will require following documents handy while registering your company :

- Company registration or TAX Registration Number (Mandatory) will be the unique identification for a company. Only one company can be registered using one Company/TAX registration number.
- Company or Tax Registration document upload.

| Booked Stall List    | Domestic participants , kindly keep the follow                                                                                                    | ing documents           | Foreign participants                                                                                                    | , kindly keep the following                                                  | documents |
|----------------------|----------------------------------------------------------------------------------------------------|-------------------------|----------------------------------------------------------------------------------------------------|------------------------------------------------------------------------------|-----------|
|                      | Company's PAN Card                                                                                                    |                         | • Company / TAX                                                                                                    | Registration Number                                                          |           |
| Booked Service List  | GSTI Number                                                                                                    |                         | Company / TAX                                                                                                    | Document Soft Copy                                                           |           |
| Buy Services >       |                                                                                                    |                         | and the second second                                                                                                    |                                                                              |           |
| Association Members  | Note : For any t                                                                                                    | or Email at <b>te</b>   | chnicalsupport@i                                                                                                    | tpo.gov.in                                                                   | 337 8808  |
| Company Setup >      | Business Details                                                                                                    |                         |                                                                                                    |                                                                              |           |
| Bank Account Setup > |                                                                                                    |                         |                                                                                                    |                                                                              |           |
|                      | <ol> <li>Company Details</li> <li>Kindly note that this registration is a</li> </ol>                                                                                                    | one time process and is | valid for all the event                                                                                                    | 8.                                                                           |           |
|                      | Type of Company*                                                                                                    |                         |                                                                                                    |                                                                              |           |
|                      | Select Your Company Type                                                                                                    |                         |                                                                                                    |                                                                              | ~         |
|                      | Company Name / Firm Name / Entity Name                                                                                                    | <u> </u>                |                                                                                                    |                                                                              |           |
|                      | Enter Company Name                                                                                                    |                         |                                                                                                    |                                                                              |           |
|                      | Country Name:                                                                                                    | State/Province *        |                                                                                                    | City *                                                                       |           |
|                      | Select Your Country ~                                                                                                    | Please select a Sta     | ate 🗸                                                                                                    | City                                                                         | ~         |
|                      | Address Line1 *                                                                                                    |                         |                                                                                                    |                                                                              |           |
|                      | Enter                                                                                                    |                         |                                                                                                    |                                                                              |           |
|                      | Address Line2                                                                                                    |                         |                                                                                                    |                                                                              |           |
|                      | Emer                                                                                                    |                         |                                                                                                    |                                                                              |           |
|                      | ZIP Code *                                                                                                    |                         |                                                                                                    |                                                                              |           |
|                      | Company / TAX Registration Number *                                                                                                    |                         |                                                                                                    |                                                                              |           |
|                      | Enter TAN Number                                                                                                    |                         |                                                                                                    |                                                                              |           |
|                      |                                                                                                    |                         |                                                                                                    |                                                                              |           |
|                      | Company / TAX Registration Document *                                                                                                    |                         |                                                                                                    |                                                                              |           |
|                      | Company / TAX Registration Document *                                                                                                    |                         |                                                                                                    |                                                                              |           |
|                      | Company / TAX Registration Document * Browse No file selected. 2. Contact Details                                                                                                    |                         |                                                                                                    |                                                                              |           |
|                      | Company / TAX Registration Document * Browse No file selected. 2. Contact Details Contact Person Name *                                                                                                    |                         | Contact Person Desig                                                                                                    | nation *                                                                     |           |
|                      | Company / TAX Registration Document * Browse No file selected. 2. Contact Details Contact Person Name * Contact Person name                                                                                                    |                         | Contact Person Desig                                                                                                    | nation *<br>esignation                                                       |           |
|                      | Company / TAX Registration Document * Browse No file selected. 2. Contact Details Contact Person Name * Contact Person name Email Id (For Communication) *                                                                                                    |                         | Contact Person Desig<br>Enter Contact Person D<br>Mobile Number(For Co                                                                              | nation *<br>esignation<br>mmunication)*                                      |           |
|                      | Company / TAX Registration Document * Browse No file selected.  2. Contact Details Contact Person Name * Contact Person name Email Id (For Communication) * Enter Company Email Ig                                                                                                    |                         | Contact Person Desig<br>Enter Contact Person D<br>Mobile Number(For Co<br>Enter Company Mobile                                                      | nation *<br>esignation<br>mmunication)*<br>Number                            |           |
|                      | Company / TAX Registration Document * Browse No file selected.  2. Contact Details Contact Person Name * Contact Person name Email Id (For Communication) * Enter Company Email d Landline Number(For Communication)                                                                                                    |                         | Contact Person Desig<br>Enter Contact Person D<br>Mobile Number(For Co<br>Enter Company Mobile                                                      | nation *<br>exignation<br>mmunication)*<br>Number                            |           |
|                      | Company / TAX Registration Document * Browse No file selected.  2. Contact Details  Contact Person Name * Contact Person name Email Id (For Communication) * Enter Company Email Id Landline Number(For Communication) Enter Company Landline Number                                                                                                    |                         | Contact Person Desig<br>Enter Contact Person D<br>Mobile Number(For Co<br>Enter Company Mobile                                                      | nation *<br>esignation<br>mmunication)*<br>Number                            |           |
|                      | Company / TAX Registration Document * Browse No file selected.  2. Contact Details Contact Person Name * Contact Person name Email Id (For Communication) * Enter Company Email Id Landline Number(For Communication) Enter Company Landline Number Senior Executive Name                                                                                                    |                         | Contact Person Desig<br>Enter Contact Person D<br>Mobile Number(For Co<br>Enter Company Mobile                                                      | nation *<br>esignation<br>ommunication)*<br>Number                           |           |
|                      | Company / TAX Registration Document *  Browse No file selected.  Contact Details  Contact Derson Name *  Contact Person Name *  Email Id (For Communication) *  Enter Company Email /a  Landline Number(For Communication)  Enter Company Landline Number  Senior Executive Name  Enter Company Executive Name                                                                                                    |                         | Contact Person Desig<br>Enter Contact Person D<br>Mobile Number(For Co<br>Enter Company Mobile                                                      | nation *<br>esignation<br>immunication)*<br>Number                           |           |
|                      | Company / TAX Registration Document * Browse No file selected.  2. Contact Details  Contact Derson Name * Contact Person name Contact Person name Email Id (For Communication) * Enter Company Email /s  Landline Number(For Communication) Enter Company Executive Name Enter Company Executive Name Enter Company Executive Name Enter Company Executive Name                                                                                                    |                         | Contact Person Desig<br>Enter Contect Person D<br>Mobile Number(For Co<br>Enter Company Mobile<br>Senior Executive Mobile                           | nation *<br>esignation<br>mmunication)*<br>Number                            |           |
|                      | Company / TAX Registration Document *  Browse No file selected.  Contact Details  Contact Person Name *  Centact Person Name *  Centact Person Name *  Centact Person Name *  Centact Company Email IG  Enter Company Enduine Number  Senior Executive Name  Enter Company Executive Name  Enter Company Executive Name  Enter Company Executive Name  Enter Company Executive Name  Enter Company Executive Name  Enter Company Executive Name                                                                                                    |                         | Contact Person Desig<br>Enter Contact Person D<br>Mobile Number(For Co<br>Enter Company Mobile<br>Senior Executive Mobil<br>Enter Company Executi   | nation *<br>esignation<br>mmunication)*<br>Number<br>Ie<br>ve Mablie Number  |           |
|                      | Company / TAX Registration Document *  Browse No file selected.  Contact Details  Contact Details  Contact Person Name *  Contact Person Name *  Contact Pers |                         | Contact Person Desig<br>Enter Contact Person D<br>Mobile Number(For Cc<br>Enter Company Mobile<br>Senior Executive Mobil<br>Enter Company Executive | nation *<br>esignation<br>mmunication)*<br>Number                            |           |
|                      | Company / TAX Registration Document *  Browse No file selected.  Contact Details  Contact Derson Name *  Contact Person name *  Contact Person name *  Email Id (For Communication) *  Enter Company Email Id  Landline Number(For Communication)  Enter Company Executive Name  Senior Executive Name  Senior Executive Inall Id  Enter Company Executive Email ID  Website (If Any)  Enter Website                                                                                                    |                         | Contact Person Desig<br>Enter Contact Person O<br>Mobile Number(For Co<br>Enter Company Mobile<br>Senior Executive Mobil<br>Enter Company Executi   | nation *<br>esignation<br>mmunication)*<br>Number<br>Ie<br>ee Adobite Number |           |

After filling up the form , check and agree to the declaration and click on Next .

 $\triangleright$ 

 $\geq$ 

Upon successful submission of the form, you will see a successful company registration page along with an SMS and Email confirmation on your registered mobile number and email id.

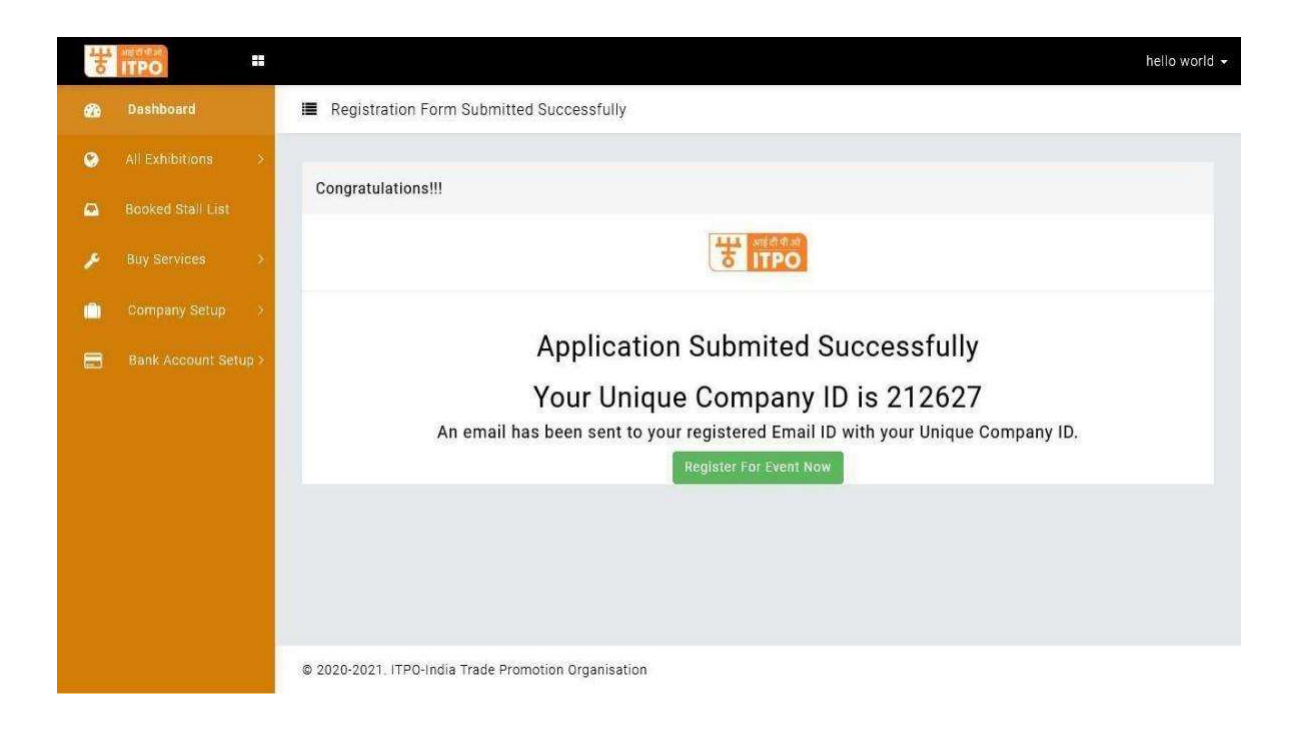

On this page you can proceed straight to register for an upcoming events by clicking on Register for the Event Now button.

## Step 4.) Event Registration

 $\triangleright$ 

After Logging in, in the left-hand menu, Go to **Exhibitions** -> **Upcoming Exhibitions** 

You will see a list of Upcoming Exhibitions.

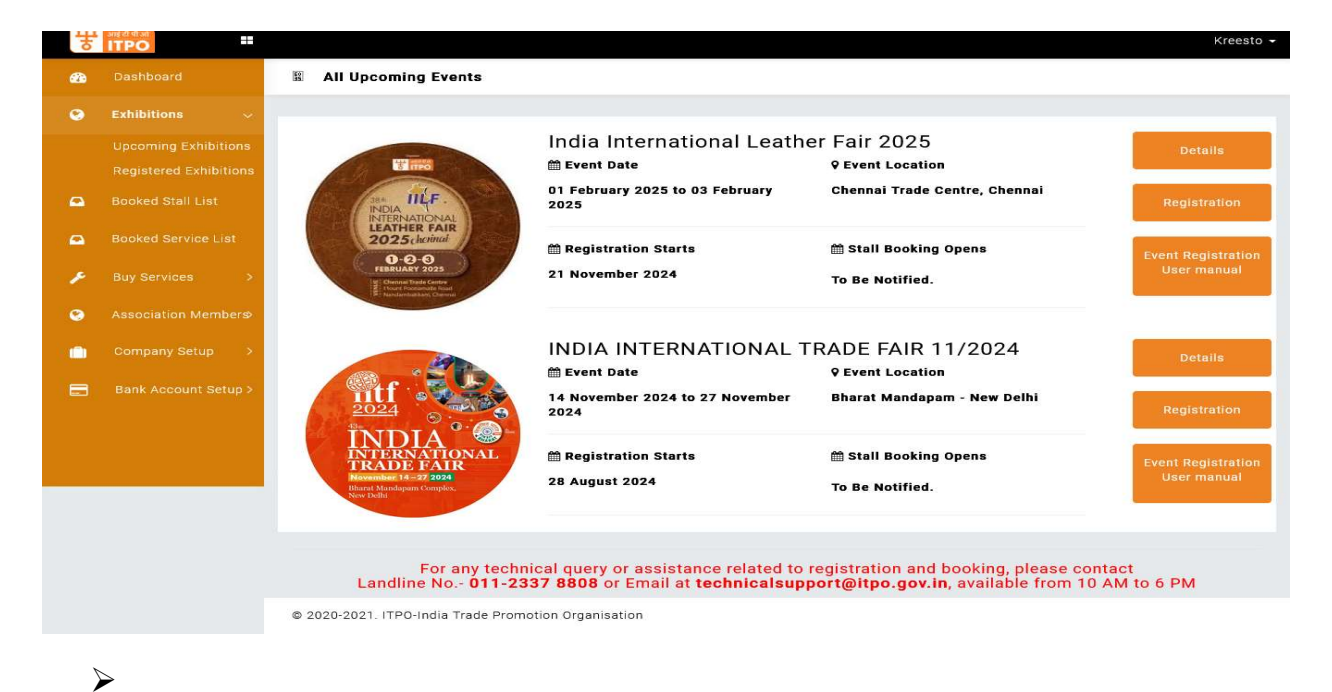

Click on **Registration** Button to register for the Fair.

A Registration form will appear as given below:

| ← . | → U              | VE | https://domesticbooking.indiatradefair.com//exhibitor/participate/iifi25                                                   |                                     | 53 | ⊎ 2 |    | ย =     |
|-----|------------------|----|----------------------------------------------------------------------------------------------------|-------------------------------------|----|-----|----|---------|
| *   | separate at ITPO |    |                                                                                                    |                                     |    |     | с  | anada 🗸 |
| 63  | Dashboard        | 8  | Registration form for India International Leather Fair 2025.                                                               |                                     |    |     |    |         |
| ۲   |                  |    |                                                                                                    |                                     |    |     |    |         |
|     |                  |    | Select Your Company Name*                                                                                                  | Select Your Participation Category* |    |     |    | -       |
|     |                  |    | Select Your Company v                                                                                                    | Select Category                     |    |     |    | ~       |
| ۵   |                  |    | Please select an item in the list.<br>Company registration and Address Proof' (gif, jpg, png, jpeg, pdf, Max. 2mb allowed) | Browse No file selected.            |    |     |    |         |
|     |                  |    |                                                                                                    |                                     |    |     |    |         |
| ×   |                  |    |                                                                                                    |                                     |    |     |    |         |
| ۲   |                  |    |                                                                                                    |                                     |    |     | Ne | ext     |
| ٠   |                  |    |                                                                                                    |                                     |    |     |    |         |
|     |                  |    |                                                                                                    |                                     |    |     |    |         |
|     |                  |    |                                                                                                    |                                     |    |     |    |         |
|     |                  |    |                                                                                                    |                                     |    |     |    |         |
|     |                  |    |                                                                                                    |                                     |    |     |    |         |
|     |                  |    |                                                                                                    |                                     |    |     |    |         |
|     |                  |    |                                                                                                    |                                     |    |     |    |         |
|     |                  |    |                                                                                                    |                                     |    |     |    |         |

Next you will be required to select your company name and a participation category from the drop-down list.

Next you will be asked to upload your Company Registration or Company Address proof (gif, jpg, png, jpeg, pdf, Max. 2mb allowed)

| * | ITPO                 | hello world +                                                                    |
|---|----------------------|----------------------------------------------------------------------------------|
| - | Dashboard            | E Fair Registration Successful                                                   |
| ۲ | Exhibitions 🗸        |                                                                                  |
|   | Upcoming Exhibitions |                                                                                  |
| ۵ | Booked Stall List    | India Trade Promotion Organisation                                               |
| ۵ | Booked Service List  | Pragati Maidan, New Delhi                                                        |
| × | Buy Services >       | Thank you for your interest.<br>You Have Successfully Registered for the Event ! |
| ٥ | Company Setup >      | The stall booking process date will be displayed on ITPO Website as it opens.    |
| 8 | Bank Account Setup > | Please keep checking your email or login to your account for updates.            |
|   |                      | Go to Dashboard Go to Stall Booking                                              |

After Submission you will see the following Screen :

**To view you dashboard –** After completing all the processes you will receive Email confirmations regarding the registration. However you can also verify your Fair Registration by going to the Dashboard , where you will see your registered fair in the **GLANCE** as :

- Click on Dashboard
- You will be able to see Event Registration Status.

| * | आई टी भी ओ<br>ITPO | ==   |                        |            |         |          |                | Canad  | ia 🕶 |
|---|--------------------|------|------------------------|------------|---------|----------|----------------|--------|------|
| 2 | Dashboard          |      |                        |            |         |          |                |        |      |
| ۲ |                    | >    | Dashboard              |            |         |          |                |        |      |
| • |                    |      | Glance                 |            |         |          |                | C      | J    |
|   | Booked Service Li  | st   | Event(s) Registrati    | on Status  |         |          |                |        |      |
| × |                    | >    | Fair                   |            | Company | Category |                | Status |      |
| ۲ |                    | ers> | No Participation Yet   |            |         |          |                |        |      |
|   |                    | >    | <                      |            |         |          |                |        | >    |
|   | Bank Account Set   | up > | Stall Booking Status   |            |         |          |                |        | 4    |
|   |                    |      | Order ID               | Company ID | Stall   | Catgeory | Payment Status |        |      |
|   |                    |      | No Current Bookings    |            |         |          |                |        |      |
|   |                    |      | <                      |            |         |          |                |        | >    |
|   |                    |      | Service Booking Status |            |         |          |                |        |      |

For any technical queries regarding registration and booking, please contact with details/screenshots of the issue:

Email : <u>technicalsupport@itpo.gov.in</u>, <u>tkpant@itpo.gov.in</u>

\*\*\*